| Admin     Logout     Method       Def Dark     Indexed     Indexed       Target     Target     Outer                                                                                                    | SS  Personal Banki Personal Banki P | rg Corporate Barr<br>aranter (and Corporate Barr<br>Transaction Heatory C<br>Account No. 1<br>1101-217-000059-31                                                                                                    | kóng lat acces 1 0<br>an Acoust<br>Start Dae<br>Start Dae<br>2017/62/14<br>2022/02/14<br>UB:                                                                                                    | -12-2019 11:03:28<br>Manual 1 Tolen<br>Rate<br>Participant Sanking + Lo<br>OutStanding Amoun<br>Disbussment Amou<br>1,500,000,000<br>1,309,774,593                                                                                                    | IN         KO         EN           IF Form         FAQ           an + Lean Inquiry         Image: A star A star A s |                       | 1. | Click "Loan<br>Account".<br>Click "inquiry"<br>to see the<br>history of loan<br>transactions.                              |
|----------------------------------------------------------------------------------------------------|----------------------------------------------------------------------------------------------------|----------------------------------------------------------------------------------------------------|----------------------------------------------------------------------------------------------------|----------------------------------------------------------------------------------------------------|----------------------------------------------------------------------------------------------------|-----------------------|----|----------------------------------------------------------------------------------------------------|
| Image: Control of the control of the control of t                                                                                                    |                                                                                                    |                                                                                                    | Ex     Ex     Aing     Iset access : 0      A ac      Account      A ac      D ac      Aing     Aing     Aing     Aing     Aing     Aing     Aing     Aing     Aing     Aing     Try      Aing     Try      Aing     Try      Aing     Try      Aing     Aing     A | 4-12-2019 11:0228<br>Manual   Token<br>Rete<br>Personal Banking > Lo<br>sec<br>14:02-2022<br>13:0%<br>Principal                                                                                                    | IN KO BY                                                                                                    | ∧ ♥ №0 40 NK0 11.04 ♥ | 2. | Select the<br>account<br>number then<br>press "inquiry"<br>if you want to<br>see the details<br>click "account<br>details" |
| Atten Legent Parket<br>Atten Legent Attended<br>Attended<br>At |                                                                                                    | Corporate Ban     Corporate Ban     Corporate Ban     Corporate Ban     Corporate Ban     Corporate Ban     Corporate     Corporate     C | king         last access 10           an account         account           hold only,         incluster, incluster, inclaster, inclaster, incluster, inclaster, incluster, incluster, in                                                                                                  | Harborn ( )     Harborn ( )     Harborn | IN KO EN<br>Form FAQ<br>an - Laan Inquity<br>Plan Date<br>14-09-2017<br>14-11-2017<br>14-09-2017<br>14-09-2017<br>14-09-2017<br>14-09-2017<br>14-09-2017<br>14-09-2017<br>14-09-2017<br>14-09-2017                                                                                                    |                       | 4. | click "due date<br>information"<br>to see the<br>information<br>due                                                        |

| Admin Logouz Pendot S<br>CNC BANK Indexests<br>Jogár Standar Codes F<br>Locan<br>Locan Account<br>Transaction Hillory<br>Dea Date Information<br>Lose Marcant<br>Transaction Hillory<br>Dea Date Information<br>Lose Marcant | es & Person<br>en de la Payment de la Carr<br>Loan<br>Loan Rate<br>You can de lan accent interes<br>Accent Nurbar<br>Ingelay Person | al Barking         Corpo           bodded Teaster         Corpo           hodded Teaster         Corpo           trate loquity here.         Tartaction Hill           trate loquity here.         1101217 00005931           11022019         -         12           1 nonth         3 monthe | Varte Banking<br>Open an Act<br>Voy Due Date<br>V03/2019 | last access : 08-1  | 2-2019 11:09:30 In 10 DV devaal I Tolen I Form FAQ<br>devaal I Tolen I Form FAQ<br>tate<br>monal Banking + Loan + Laan Ingeiny |                     | 5.        | If you want to<br>see loan<br>interest rates,<br>click on "loan<br>rate"<br>Then select<br>"account<br>number" and |
|----------------------------------------------------------------------------------------------------|----------------------------------------------------------------------------------------------------|----------------------------------------------------------------------------------------------------|----------------------------------------------------------|---------------------|----------------------------------------------------------------------------------------------------|---------------------|-----------|----------------------------------------------------------------------------------------------------|
| Interest Rate                                                                                                    |                                                                                                    | Inquiry                                                                                                    |                                                          |                     |                                                                                                    |                     | "inquiry" |                                                                                                    |
| Exchange Rate 🤌                                                                                                    | Start Date                                                                                                    | 14-02-2017                                                                                                    | Maturit                                                  | / Date              | 14-02-2022                                                                                                    |                     |           |                                                                                                    |
| Transfor Information                                                                                                    | Loan Principal (Limit)                                                                                                    | 1,500,000,000.00                                                                                                    | Loan Ba                                                  | lance               | 1,389,774,593.00                                                                                                    |                     |           |                                                                                                    |
| THERE INCOMMON                                                                                                    | Branch KCP JAKARTA                                                                                                    |                                                                                                    |                                                          |                     |                                                                                                    |                     |           |                                                                                                    |
|                                                                                                    | Interest Application Start Date                                                                                                    | Base Interest Rate Name                                                                                                    | Loan Interest                                            | Base Interest Rate  | Additional/Reduction Transaction                                                                                               |                     |           |                                                                                                    |
| Branch Location ATM Networks                                                                                                    | Interest Application End Date                                                                                                    |                                                                                                    |                                                          | Additional Interest |                                                                                                    |                     |           |                                                                                                    |
|                                                                                                    | 14-02-2017                                                                                                    |                                                                                                    | 13.0                                                     | 0.0                 |                                                                                                    |                     |           |                                                                                                    |
|                                                                                                    |                                                                                                    | FIXED                                                                                                    |                                                          | 13.0                |                                                                                                    |                     |           |                                                                                                    |
|                                                                                                    |                                                                                                    |                                                                                                    |                                                          |                     |                                                                                                    | ~                   |           |                                                                                                    |
| 📲 🎗 🖽 📾 🏟 🛍 🖬 🛱 🔽                                                                                                    | r 🔋 🖬 🗱                                                                                                    | e 🧕 4                                                                                                    | ø 🛃                                                      | ٥                   |                                                                                                    | へ 🖓 🐚 🕼 IND 13.58 📮 |           |                                                                                                    |